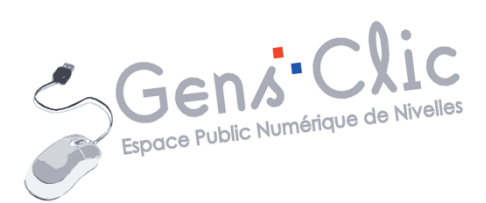

# pocket

MODULE 17

Роскет

EPN Gens Clic | Module 17 Intermédiaire Géraldine Masse CC0

### **Pocket en quelques mots**

Pocket est un outil qui a été créée en 2007 par Nate Weiner. Cet outil permet de sauvegarder du contenu (articles, vidéos...), de l'organiser, et de le consulter ultérieurement, même lorsque vous êtes hors ligne. Les éléments enregistrés sont accessibles depuis n'importe quel appareil.

#### Créer un compte

Rendez-vous sur le site de Pocket : <u>https://getpocket.com/</u>

Vous pouvez vous inscrire via votre compte Google ou avec votre adresse mail. Choisissez l'option qui vous convient et remplissez le formulaire.

S'inscrire via email :

|          | Inscription                                                                              |
|----------|------------------------------------------------------------------------------------------|
| Nom      |                                                                                          |
| E-mail   |                                                                                          |
| Mot de p | Dasse                                                                                    |
|          | Saisissez au moins 6 caractères                                                          |
|          | Inscription                                                                              |
|          | Vous avez déjà un compte ?<br>Connectez-vous ›                                           |
|          | En vous inscrivant, vous acceptez les<br><u>Conditions générales d'utilisation</u> et la |

# Enregistrer du contenu

Ajouter l'extension Pocket à votre navigateur :

Sur le site Pocket, sur la page Comment sauvegarder, cliquez sur le bouton **Se** connecter.

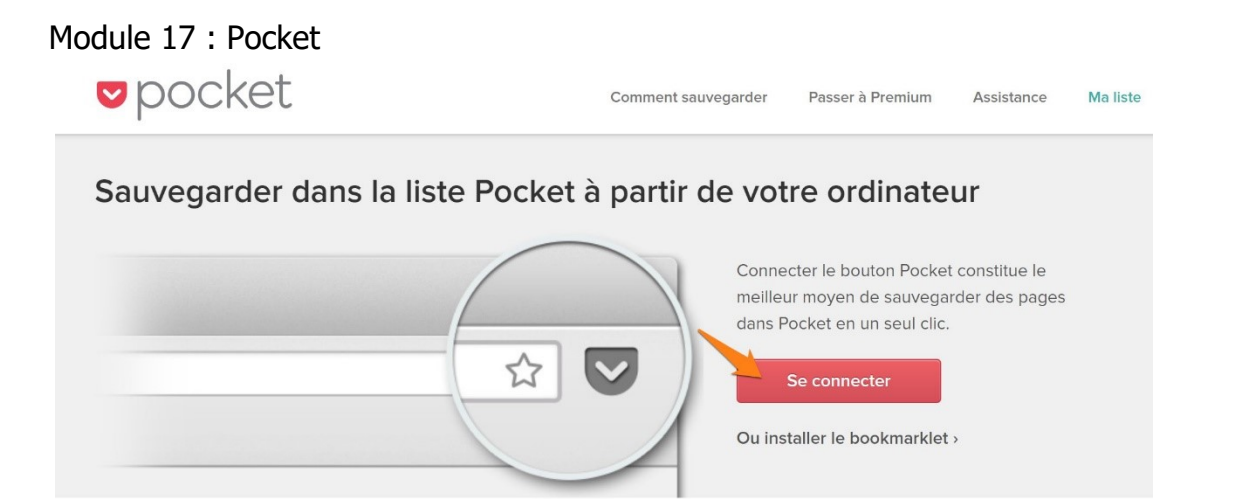

Suivez les étapes d'installation suivant le navigateur sur lequel vous êtes. Le bouton Pocket se trouve alors dans la barre d'outils 🗵

Exemple :

 $\checkmark$ 

Une fois que vous êtes sur la page que vous souhaitez consulter plus tard, cliquez sur le bouton Pocket.

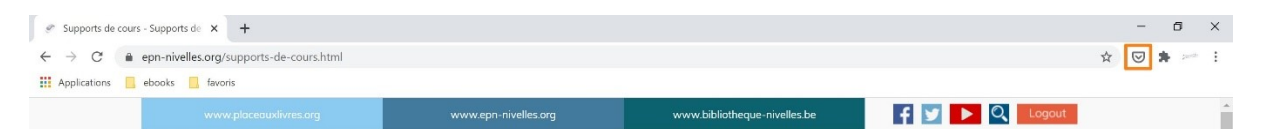

Si vous étiez connecté, la page est enregistrée dans votre liste. Le bouton est maintenant coloré pour vous le signaler :

Si vous souhaitez ouvrir Pocket, vous pouvez cliquer sur les **3 points/ Ouvrir Pocket.** 

| Ajouter des labe               | ardée ! •••                                                     |
|--------------------------------|-----------------------------------------------------------------|
| Page sauver<br>Ajouter des lat | <ul> <li>Archiver la page</li> <li>Supprimer la page</li> </ul> |
|                                | Ouvrir Pocket  Paramètres                                       |

Si vous faites un clic droit sur une page, vous aurez aussi la possibilité d'enregistrer l'élément.

|   | Retour                             | Alt+Gauche |  |
|---|------------------------------------|------------|--|
|   | Avancer                            | Alt+Droite |  |
|   | Actualiser                         | Ctrl+R     |  |
| k | Enregistrer sous                   | Ctrl+S     |  |
| I | Imprimer                           | Ctrl+P     |  |
|   | Caster                             |            |  |
| 2 | Traduire en français               |            |  |
|   | Caller Price and an                |            |  |
| I | Save To Pocket                     |            |  |
|   | Afficher le code source de la page | Ctrl+U     |  |
|   | Inspecter                          | Ctrl+Maj+I |  |

# Par email :

Vous pouvez envoyer le lien de ce que vous souhaitez sauvegarder. Envoyez le mail à l'adresse <u>add@getpocket.com</u>. Si vous avez utilisé l'adresse avec laquelle vous êtes inscrit, le lien sera ajouté à votre liste de contenu.

Pour saisir le lien dans le mail, utilisez un copier-coller pour éviter les erreurs.

| Lien                                                | _ ~ × |
|-----------------------------------------------------|-------|
| add@getpocket.com                                   |       |
| Lien                                                |       |
| https://www.epn-nivelles.org/supports-de-cours.html |       |

Il n'est possible d'envoyer qu'un seul lien à la fois.

# Via des applications :

Pocket est intégré à diverses applications (plus de 500). Il est alors très facile de sauvegarder le contenu qu'elles proposent.

4

| Votre liste                                                 |                            |                         |
|-------------------------------------------------------------|----------------------------|-------------------------|
| <b>v</b> pocket                                             | Accueil Découvrir Explorer | Q + 🔗 🖂 Mettre à niveau |
| 🕇 Ma liste                                                  | Ma liste                   |                         |
| Archives                                                    |                            |                         |
| Filtres                                                     |                            |                         |
| 🛊 Favoris                                                   |                            |                         |
| Highlights                                                  |                            |                         |
| Labels                                                      |                            |                         |
| Articles                                                    |                            |                         |
| <ul> <li>Vidéos</li> </ul>                                  | Supports de cours          |                         |
|                                                             | epn-nivelles.org           |                         |
| Optez pour<br>'expérience Pocket<br>ultime<br>Sécurisez vos | Signater und erreur        |                         |
| auvegardes et<br>lécouvrez plus de<br>opctionnalités avec   | •                          |                         |

Les éléments que vous enregistrez se trouvent dans cette liste, ils sont triés du plus récent au plus ancien par défaut.

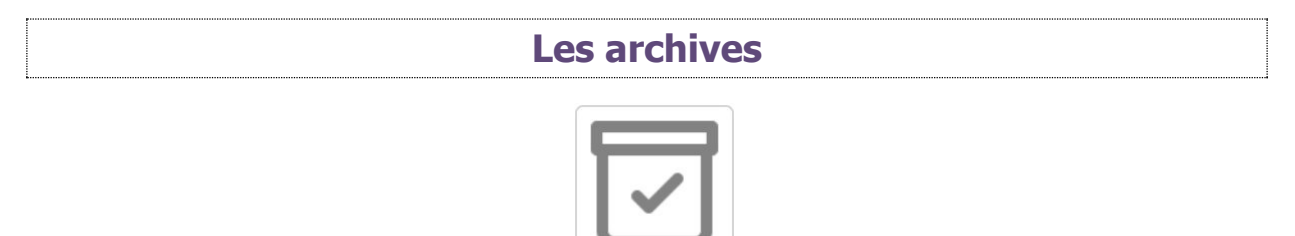

Lorsque vous avez terminé de lire un élément mais que vous ne souhaitez pas le conserver dans votre liste (où vous gardez plutôt ce que vous n'avez pas encore lu) vous pouvez l'archiver. Vous y aurez toujours accès tant que la page est disponible sur le Web. Supprimez ce dont vous n'avez vraiment plus besoin pour ne pas encombrer vos archives.

Pour archiver un élément de votre liste, cliquez sur les **3 points/ Archiver**.

| Supports de cou     | 1 Partager         |
|---------------------|--------------------|
| epn-nivelles.org    | <b>D</b> Supprimer |
| Signaler une erreur | Archives           |
|                     | 🔂 Favori           |
|                     | 🔊 Label            |
|                     | •••                |

Si vous cliquez sur Archives, dans la colonne de gauche, vous verrez maintenant cet élément.

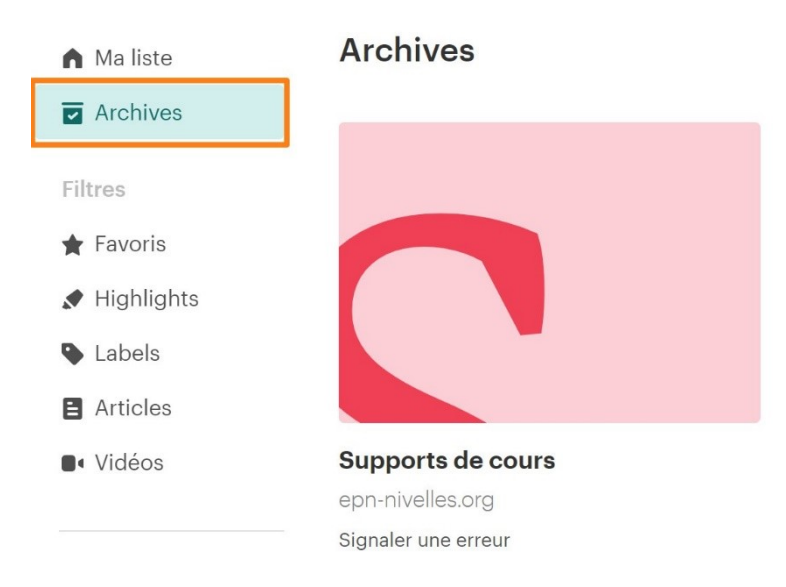

Notez qu'il est possible d'archiver un contenu directement via le bouton de l'extension.

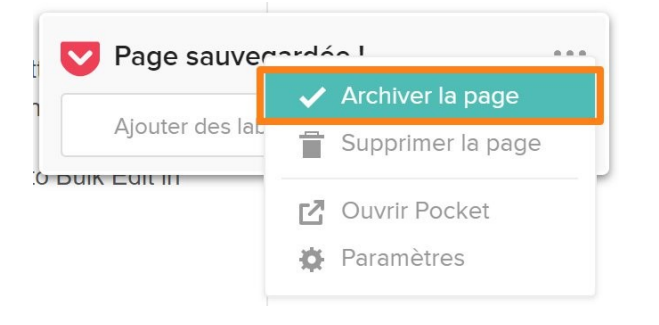

Pour replacer cet élément dans votre liste, cliquez à nouveau sur ses paramètres et choisissez **Ajouter à nouveau**.

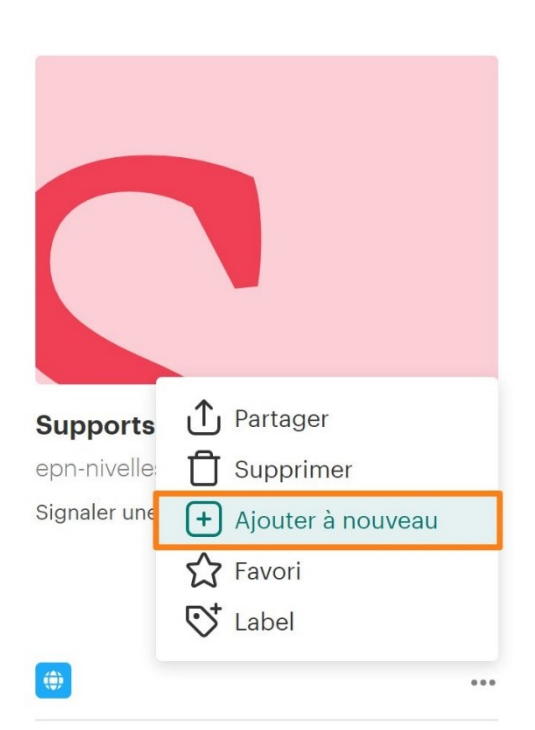

## Archives

# **Votre profil**

Il est constitué des contenus que vous recommandez. Pour cela, cliquez sur le menu de l'élément et sur **Partager/ Recommander**.

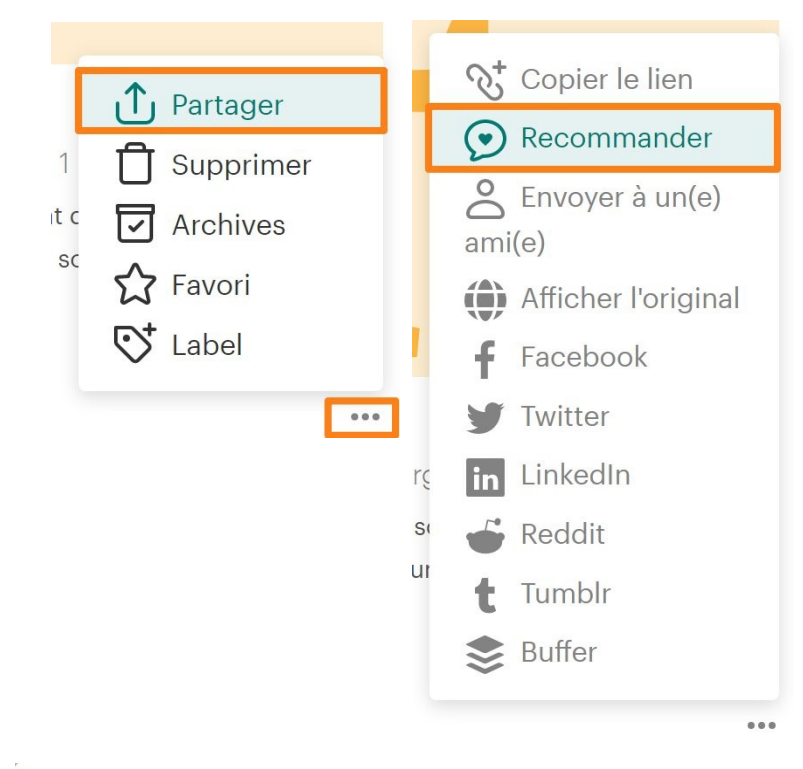

7

#### Recommander

#### Histoire de la photo

epn-nivelles.org

| Commenter       |                                          |                 |      |
|-----------------|------------------------------------------|-----------------|------|
|                 | Annuler                                  | Recommander     |      |
| <b>v</b> pocket |                                          |                 | Edit |
|                 | :                                        |                 |      |
|                 | Géraldir<br>Share My Recommer            | le              |      |
|                 |                                          | Il y a 1 minute |      |
|                 | PLICE                                    | de la           |      |
|                 | Histoire de la photo<br>epn-nivelles.org |                 |      |
|                 | Sauvegarder                              |                 |      |

Vous pouvez partager vos recommandations :

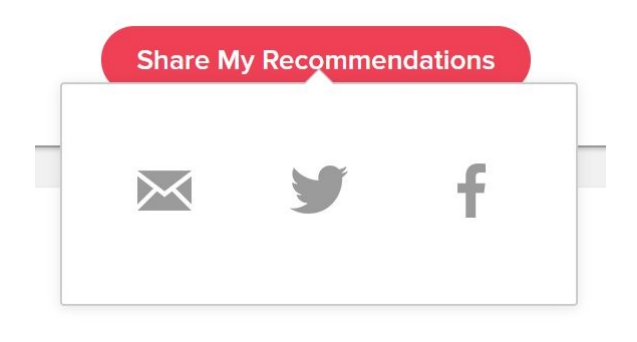

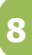

## **Pocket pour smartphone**

Installez l'application et connectez-vous à votre compte. Créez en un si nécessaire.

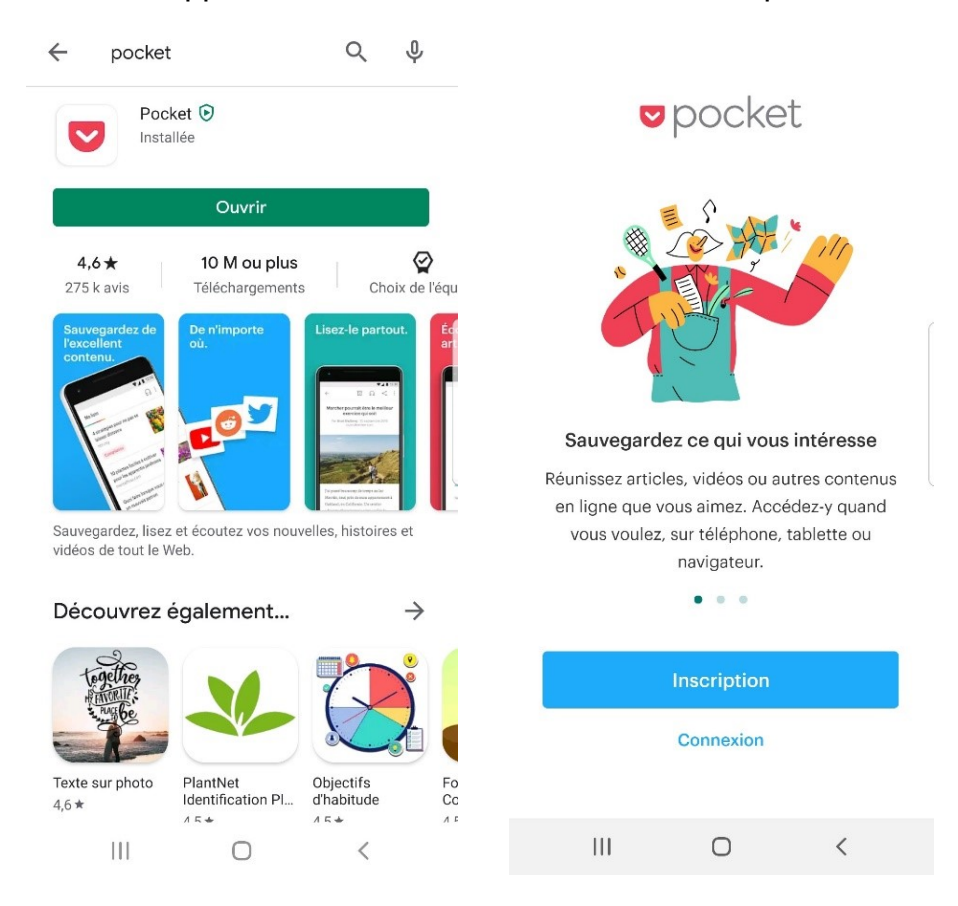

Quand vous ouvrez votre application, vous basculez dans votre liste des éléments enregistrés. Si vous appuyez à nouveau sur l'icône d'accueil vous aurez accès aux différents menus :

Module 17 : Pocket

| n   | Ma liste         |          |
|-----|------------------|----------|
|     | Archives         |          |
| *   | Favoris          |          |
|     | Surbrillance     |          |
| ¥   | Partagé avec moi |          |
| Тур | e de contenu     |          |
| 8   | Articles         |          |
|     | Vidéos           |          |
| 0   | Best of          |          |
| 0   | Tendances        |          |
| LAB | ELS              | MODIFIER |
|     | III O            | <        |

**Ma liste :** liste des éléments sauvegardés. Appuyez sur un élément pour l'ouvrir, pour afficher ses options, appuyez longuement sur celui-ci dans votre liste. Lorsque vous lisez un article, Pocket peut l'ouvrir dans la **vue article**. Ce mode supprime tous les éléments perturbateurs (publicités, barres latérales...). Vous pouvez paramétrer la police et l'arrière-plan pour un confort de lecture optimal. Il est également possible de mettre certains passages en surbrillance. Si vous optez pour **la vue web**, vous consulterez la page dans son format d'origine.

Archives : éléments archivés.

Favoris : éléments placés en favoris.

**Surbrillance :** les parties mises en surbrillances dans une page. Si vous cliquez sur cet élément, vous ouvrirez la page dont il provient.

Partagé avec moi : liste des éléments partagés avec moi.

Pour filtrer les éléments, vous pouvez appuyer sur Articles ou sur Vidéos.

9

| Cartes SD<br>epn-nivelles.org          |             |        |
|----------------------------------------|-------------|--------|
| Espace Public Numé<br>epn-nivelles.org | rique de Ni | velles |
|                                        |             |        |
|                                        |             |        |
|                                        |             |        |
|                                        |             |        |
|                                        |             |        |
|                                        |             |        |

 $\bigcirc$ 

<

**Découvrir :** cliquez sur ce bouton si vous souhaitez découvrir les tendances de la communauté Pocket.

**Rechercher :** utilisez la loupe pour rechercher un élément que vous avez sauvegardé.

Activité : retrouvez les personnes que vous suivez et les mises à jour disponibles.

**Profil :** les contenus que vous recommandez sont visibles dans votre profil. Pour recommander un contenu, appuyez pour afficher les actions, sélectionnez ensuite **Partager (symbole)/Recommander**.

#### **Ecouteurs :**

111

Il est possible d'écouter vos contenu grâce à l'option de lecture. Appuyez sur l'icône casque et lancez la lecture. Vous pouvez ainsi écouter vos articles pendant que vous avez les mains occupées (en voiture, pendant votre ménage...).

69

Lire les articles sur liseuse

## Kindle

Il est possible de lire vos articles sur certaines liseuses.

# **Kindle :** rendez-vous sur p2k.co. Cliquez sur **Get started**.

| Send your Pocket articles to you                                                                                                    | azonkindle<br>ur Kindle, for free.                                                                                                    |
|----------------------------------------------------------------------------------------------------|----------------------------------------------------------------------------------------------------|
| <ul> <li>P2K (Pocket to Kindle)<br/>https://p2k.co</li> <li>P2K.co delivers your Pocket articles to your Kindle e-<br/>reader periodically.</li> <li>Cette application pourra: <ul> <li>Ajoutez de nouveaux éléments à votre liste.</li> <li>Récupérez des éléments de votre liste.</li> <li>Modifiez des éléments de votre liste.</li> </ul> </li> <li>Cette application ne pourra pas: <ul> <li>Affichez votre mot de passe Pocket.</li> </ul> </li> <li>Vous pouvez à tout moment bloquer l'accès de<br/>n'importe quelle application dans la section<br/>Applications de votre page Options.</li> </ul> | Bonjour ! Géraldine!<br>souhaite se connecter à votre compte<br>Pocket.<br>Non merci.<br>Autoriser<br>Se connecter sous un autre nom d'utilisateur > |
| You currently don't have any You can create a new delivery below.                                                                                                    | massegeraldine (Upgrade to Premium)                                                                                                    |

# Paramétrez selon vos préférences.

| Manage      | Le massegeraldine (Upgrade to Premiun      | n) 🕞     |
|-------------|--------------------------------------------|----------|
| Daily       | Deliver every day at                       |          |
| T           | 07 AM    (GMT+01:00) Brussels              | SHAR     |
| Weekly      | Newest E Oldest O Timed X Random           | <b>y</b> |
|             |                                            | f        |
| One Time    | Deliver newest 5 articles -                | in       |
|             | Archive delivered articles ?               |          |
| On Demand   | Filter by a specific tag ? Premium + only  |          |
|             | Custom delivery title ? Premium+ only      |          |
| Hand Picked | Include videos and images ? Premium+only   |          |
|             | Send articles individually ? Platinum only |          |
|             | Ø Start Delivery                           |          |

Cliquez sur **Click here** et suivez les indications.

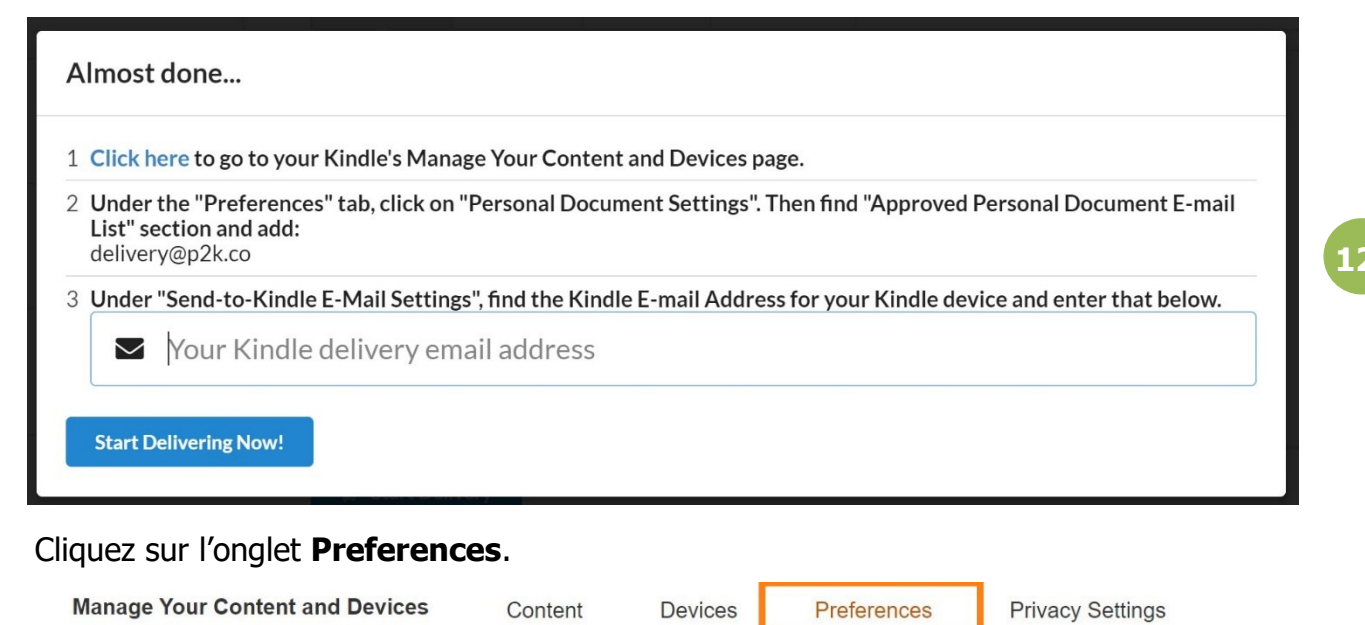

Cliquez ensuite sur Personal Document Setting.

# **Personal Document Settings**

Manage Send-to-Kindle email settings, personal documents, and Whispernet Delivery Options

Ajoutez l'adresse delivery@p2k.co dans la partie **Approved Personal Document Email list.** Cliquez sur **Add a new approved e-mail address.** 

| oved Personal Document E-mail List                                                                                 |                       |  |
|----------------------------------------------------------------------------------------------------|-----------------------|--|
| vent spam, your device will only receive files from the following e-mail addresses you have authorized. Learn more |                       |  |
| nail address                                                                                                    | Actions               |  |
| @gmail.com                                                                                                    | Delete                |  |
| Commail.com                                                                                                    | Delete                |  |
| new approved e-mail address                                                                                        |                       |  |
|                                                                                                    |                       |  |
|                                                                                                    |                       |  |
| Add a new approved e-mail address                                                                                  | ×                     |  |
| delivery@p2k.co<br>Tip: Enter a partial address, such as @yourcompany.com,<br>senders.                             | to authorize multiple |  |
|                                                                                                    |                       |  |

L'adresse est maintenant ajoutée à la liste.

#### Dans la section Send-to-Kindle E-Mail Settings, copiez votre adresse Kindle.

| Send-to-Kindle E-Mail Settings                                                                            |                |         |  |  |  |  |  |  |
|----------------------------------------------------------------------------------------------------|----------------|---------|--|--|--|--|--|--|
| You can e-mail personal documents to the following Kindle(s) using the e-mail addresses shown. Learn more |                |         |  |  |  |  |  |  |
| Name                                                                                                    | E-mail address | Actions |  |  |  |  |  |  |
| masse's Kindle                                                                                            | @kindle.com    | Edit    |  |  |  |  |  |  |
| masse - tablette Android                                                                                  | @kindle.com    | Edit    |  |  |  |  |  |  |

Collez cette adresse dans le champ demandé. Terminez en cliquant sur le bouton **Start Delivering Now !** 

| Click here to go to yo                                             | ur Kindle's Manage Your Content and Devices page.                                                |
|--------------------------------------------------------------------|--------------------------------------------------------------------------------------------------|
| Under the "Preference<br>List" section and add:<br>delivery@p2k.co | es" tab, click on "Personal Document Settings". Then find "Approved Personal Document E-mail     |
| Under "Send-to-Kind                                                | le E-Mail Settings", find the Kindle E-mail Address for your Kindle device and enter that below. |
|                                                                    | @kindle.com                                                                                      |
|                                                                    |                                                                                                  |
| Start Delivering Now!                                              |                                                                                                  |

|        |                       |       |           |                   |                   |               |           | SHARE    |
|--------|-----------------------|-------|-----------|-------------------|-------------------|---------------|-----------|----------|
| ID     | Delivery Email        | Title | Frequency | Option            | Archive Delivered | Filter by Tag | Status    | <b>Y</b> |
| 164111 | 📭 🚛 🖬 🖷 🏷 @kindle.com | None  | Daily     | 5 newest articles | Yes               | None          | Scheduled | f        |
|        |                       |       |           |                   |                   |               |           | in       |

# Kobo :

L'application Pocket est disponible sur la majorité des liseuses Kobo. Lorsque vous vous connectez à l'application les 50 articles non lus les plus récents sont automatiquement chargés sur la liseuse. Connectez-vous en allant dans le menu principal/Mes articles. Suivez la procédure.

13

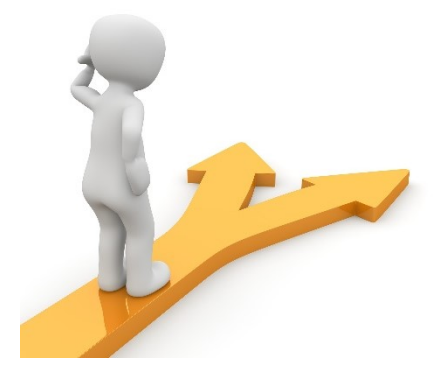

# Table des matières

| Pocket en quelques mots                         | 2  |
|-------------------------------------------------|----|
| Créer un compte                                 | 2  |
| Enregistrer du contenu                          | 2  |
| Ajouter l'extension Pocket à votre navigateur : | 2  |
| Par email :                                     | 4  |
| Via des applications :                          | 4  |
| Votre liste                                     | 5  |
| Les archives                                    | 5  |
| Votre profil                                    | 7  |
| Pocket pour smartphone                          | 8  |
| Lire les articles sur liseuse                   | 10 |
| Kindle1                                         | 10 |
| Kobo : 1                                        | 13 |
| Table des matières 1                            | 4  |